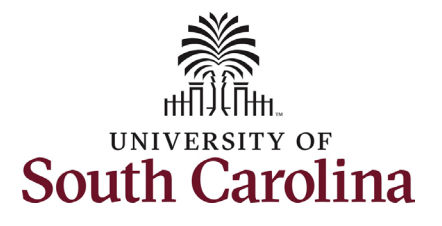

#### How to initiate a graduate student hire in HCM:

This job aid outlines how to initiate a graduate student hire.

**Navigation:** Employee Self Service > My Homepage > ePAF Homepage

#### Information

Those with Student Hire Representative Initiator access can take this action on all students enrolled on their campus.

**Initiating a graduate student hire**: In order to initiate a graduate student hire, take the following steps:

- 1. Click the **Employee Self-Service** drop-down menu button.
- 2. Click the **My Homepage** option in the drop-down.
- 3. Click the **ePAF Homepage** tile.

NOTE: You can also access ePAF Homepage from within the Student Initiator Workcenter.

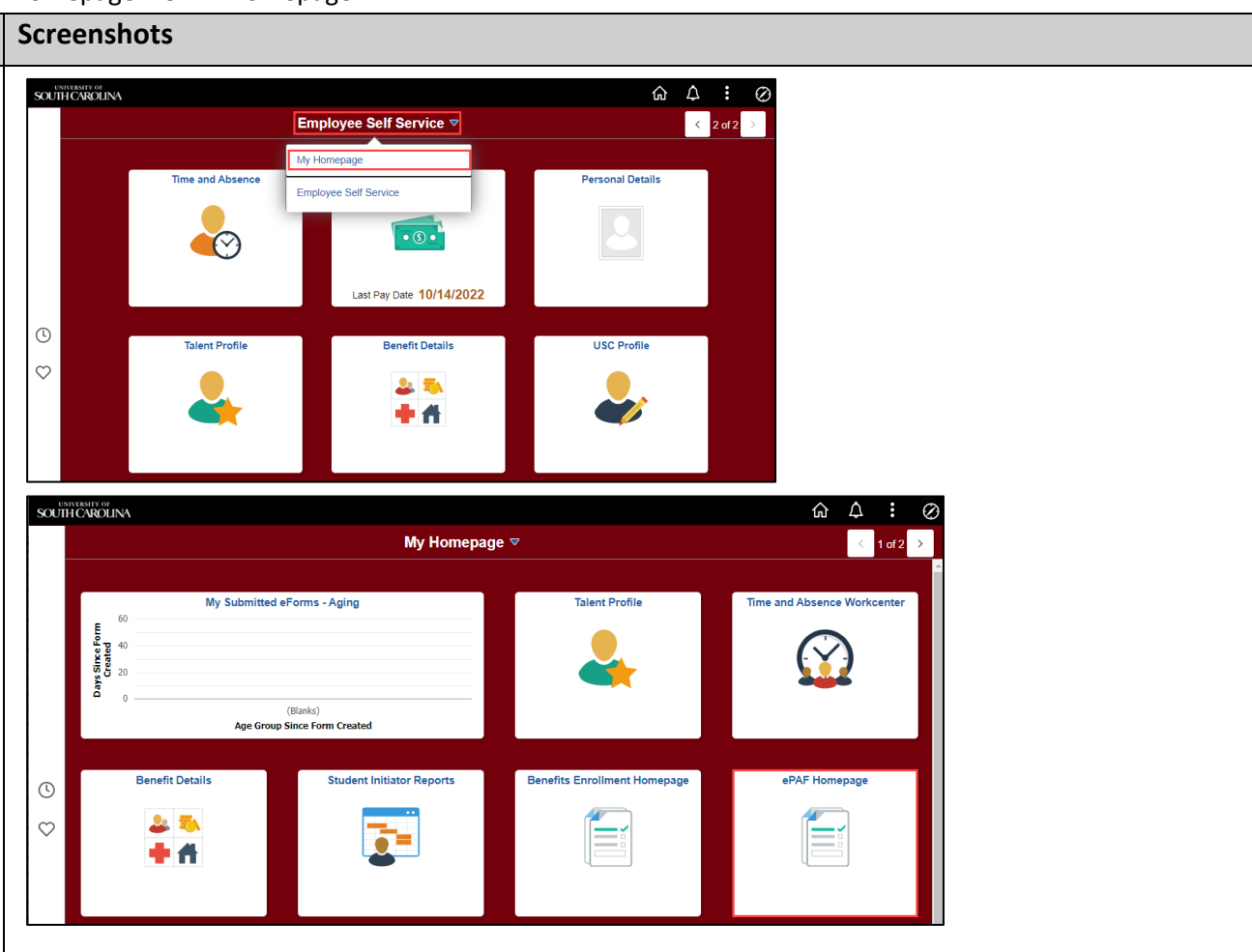

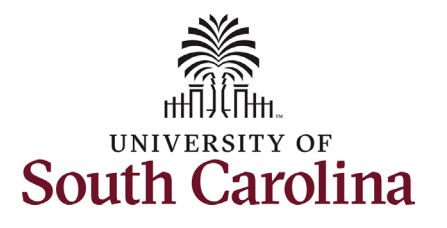

On the ePAF homepage enter the student's full name (as displayed in Banner) or USC ID in the **Search for Person** field, then click the **Search** button.

The results that appear are referred to as **Search Cards**. If the student has more than one active hire numerous search cards will appear. To initiate a new hire, it does not matter which search card you select. Click the **Related Actions Menu** button.

The security for students is tied to the campus on which they are enrolled in classes. Any authorized Student Hire Representative with security access to a department on that campus has the ability to initiate a Student Hire eForm for the student. However, if the Student Hire Representative's security access is for a department on the Columbia campus but the student is enrolled at USC Aiken, the individual will not be able to initiate the eForm. In these scenarios complete and submit the paper student hire request to your assigned Service Team in central HR.

| K My Homepage                  | EPAF 命 Q 众 🗄 Ø                                                                                                    |
|--------------------------------|----------------------------------------------------------------------------------------------------|
| Start a Personnel Action Form  |                                                                                                    |
| Search for<br>Person V00290747 | Welcome to the University of South Carolina's Electronic Personnel Action Form (EPAF) Center. This is where you will manage<br>HR/Payroll actions for employees. |
| Just<br>Search In              | To start a new form, enter a name or employee ID in the Search for Person omnibox, and hit the Search button. Use Just<br>Search In to narrow down your search.  |
| Search Clear                   | When you find the right person, click the down arrow, and choose the action you want to take. You'll be guided into the correct form.                            |
| Act on Personnel Action Form   | Evaluate an ePAF eForm lists any ePAF forms waiting for your approval.                                                                                           |
| A Getting Started              | Update an ePAF eForm lets you make changes to a form and resubmit.                                                                                               |
|                                | View an ePAF eForm shows you existing forms.                                                                                                    |
| Evaluate an EPAF eForm         | Manage Adjunct Faculty Benefits lists active employees enrolled in State insurance benefits.                                                                     |
| 5 Update an ePAF eForm         | Need help? <u>Click here</u>                                                                                                    |
| 5 View an ePAF eForm           |                                                                                                    |
| Manage Adjunct TFAC Benefits   |                                                                                                    |

| K My Homepage                                                            |                                    | EP/                                                  | ١F                                      |          | ራ                  | Q | ¢ | : | $\oslash$ |
|--------------------------------------------------------------------------|------------------------------------|------------------------------------------------------|-----------------------------------------|----------|--------------------|---|---|---|-----------|
| Start a Personnel Action Form Search for Person V00290747 Just Search In | Student<br>Caitlyn Jamison Metteta | Empl ID<br>Empl Record<br>Term<br>al ⊙Year in School | V00290747<br>2<br>Fall 2022<br>Graduate | C<br>Sta | ty Sumter<br>te SC |   |   |   |           |
| Search Clear                                                             |                                    |                                                      |                                         |          |                    |   |   |   |           |

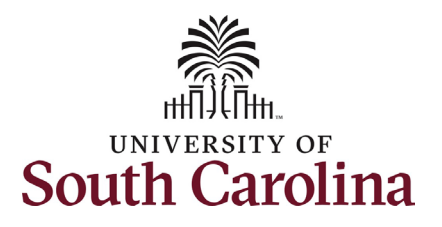

| The <b>Related Actions Menu</b> shows all of<br>the actions/eForms which the user has<br>authority to initiate on this specific<br>employee's EMPL record.<br>The <b>Student Hire eForm</b> is used to hire<br>current students in a student<br>employment capacity. | ✓ My Homepage       Start a Personnel Action Form       Search for       Person       V00290747       Just       Search In       Search       Clear                 | Student<br>Vie<br>Caitlyn Jamison Mettetal Ov<br>Stu | Actions ×<br>W Personal Data<br>W Job Data<br>dent Hire | City Sumter         State SC           |
|----------------------------------------------------------------------------------------------------|----------------------------------------------------------------------------------------------------|------------------------------------------------------|---------------------------------------------------------|----------------------------------------|
| From the Related Actions Menu, select the <b>Student Hire</b> option.                                                                                                    | Student Hire : Student H                                                                                                    | lire Details                                         | Highlights Enabled: Ye                                  | Form ID 499732                         |
| Note: The <b>Student Hire eForm</b> will<br>display the student's enrollment data<br>as of the date the eForm is initiated<br>(the data is based on a set point in time                                                                                              | Student Information Note: This information will be popula                                                                                                    | ated in from the system and will be dis              | play only.                                              |                                        |
| and does not update once initiated).                                                                                                    | First Name Caitlyn                                                                                                    |                                                      | Middle Name Jami                                        | son                                    |
| <ul> <li>Graduate students (no assistantship) must be enrolled in 6 credit hours during the fall/spring semesters. No enrollment requirement for the summer.</li> <li>Graduate students (with assistantship) must be enrolled</li> </ul>                             | Last Name Mettetal<br>Empl ID V002907<br>Gender Female<br>Social Security # XXX-XX-<br>US Citizenship Status Y<br>Visa/Permit Type<br>Current and Future Enrollment | 47                                                   | Name Suffix                                             |                                        |
| in 6 credit hours during the fall/spring semesters or have                                                                                                    | Term ◇ Term Begin Date                                                                                                    | ♦ Term End Date ♦                                    | Hours Enrolled ◇ Student Cl                             | 1 row<br>assification ◇ Student Type ◇ |
| approved 2-status from Grad<br>School allowing for less<br>enrollment. No enrollment<br>requirement for the summer.                                                                                                    | 1 Fall 2022 08/16/2022                                                                                                    | 12/31/2022                                           | 6.000000 GR                                             | Graduate                               |

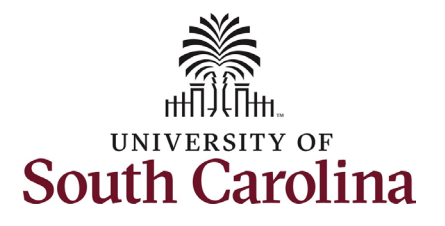

Note: The **Student Hire eForm** also displays the student's other active jobs (if applicable) as of the date the eForm is initiated (the data is based on a set point in time and does not update once initiated). If no other active jobs the section does not appear on the eForm.

- International students cannot work more than 20 hours per week during the academic year while classes are in session. They may work over 20 hours per week during official university breaks or during the summer if they intend to enroll for the subsequent semester.
- Graduate students (with assistantship) are capped at 20 hours per week, however graduate students may submit an Appeal to the Graduate School to request increased hours during the Fall and Spring semesters up to 25 hours per week. No appeal is necessary during the summer, but graduate students are capped at 28 hours per week.
- Graduate students (no assistantship) must not work over 40 hours per week across all active on-campus appointments.

| Other Active | Jobs                                         |                     |                               |            |
|--------------|----------------------------------------------|---------------------|-------------------------------|------------|
|              |                                              |                     |                               | 1 row      |
|              | Empl Record $\diamond$ Department $\diamond$ | Description 🛇       | Standard Hours 🗘 Start Date 🗘 | End Date 🛇 |
| 1            | 2 130100                                     | BIOLOGICAL SCIENCES | 10.00 08/16/2022              | 12/31/2022 |

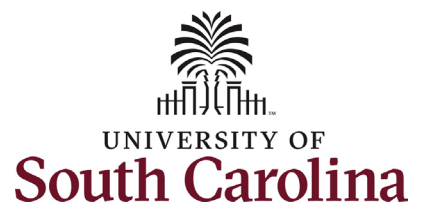

| <u></u> |                                  |                                      |                                |                |            |  |
|---------|----------------------------------|--------------------------------------|--------------------------------|----------------|------------|--|
| Comple  | eting the Student Hire eForm:    | Hire Information                     |                                |                |            |  |
| 1.      | Enter the Job Begin Date.        |                                      |                                |                |            |  |
| 2       | Enter the Job End Date           | *Job Begin Date                      | 11/21/2022                     | *Job End Date  | 05/15/2023 |  |
| Ζ.      | Enter the Job End Date.          | *Job Code                            |                                | Internal Title |            |  |
|         |                                  | 005 0046                             | ~                              |                |            |  |
| 3.      | Click the <b>Job Code</b> lookup | *Campus                              | SCCOL 🗸                        |                |            |  |
|         | button (magnifying glass icon)   |                                      |                                |                |            |  |
|         | to select the appropriate job    |                                      |                                |                |            |  |
|         | code for this student hire. Note | Cancel                               | L                              | ookup          |            |  |
|         | FLSA and employee type           | Search for: Job Code                 |                                |                |            |  |
|         | automatically populate based     | <ul> <li>✓ Search Results</li> </ul> |                                |                |            |  |
|         | an the job code colection and    |                                      |                                |                |            |  |
|         | on the job code selection and    | Value 🗘                              | Description ⇔                  |                | 15 rows    |  |
|         | cannot be edited.                | SEHG                                 | Grad Work Study - No Asstship  |                |            |  |
|         |                                  |                                      | orad work orady - No Abstanip  |                |            |  |
|         |                                  | SFNG                                 | Grad Work Study-Sum NonEnroll  |                |            |  |
|         |                                  | SFNU                                 | Ugrad Work Study-Sum NonEnroll |                |            |  |
|         |                                  | SFWG                                 | Grad Work Study with Asstship  |                |            |  |
|         |                                  | SFWR                                 | Undergraduate Work Study       |                |            |  |
|         |                                  | SGAA                                 | Graduate Athletics Assistant   |                |            |  |
|         |                                  | SGIA                                 | Graduate Instructional Asst    |                |            |  |
|         |                                  | SGNA                                 | Graduate Student - No Asstship |                |            |  |
|         |                                  | SGRA                                 | Graduate Research Assistant    |                |            |  |
|         |                                  | SGRH                                 | Graduate Residence Assistant   |                |            |  |
|         |                                  | SGST                                 | Graduate Staff Assistant       |                |            |  |
|         |                                  | SGTA                                 | Graduate Teaching Assistant    |                |            |  |
|         |                                  | SUEA                                 | Undergraduate Assistant        |                |            |  |
|         |                                  | SURA                                 | Undergraduate Research Asst    |                |            |  |
|         |                                  |                                      |                                |                |            |  |
|         |                                  |                                      |                                |                |            |  |
|         |                                  |                                      |                                |                |            |  |

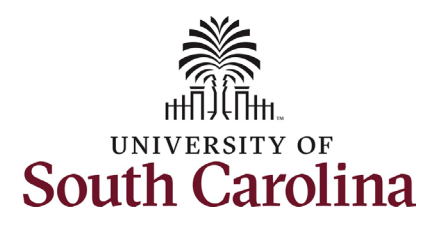

| student,           | <b></b>                    |                                         |                                 |                                        |                             |                      |                     |                 |                 |
|--------------------|----------------------------|-----------------------------------------|---------------------------------|----------------------------------------|-----------------------------|----------------------|---------------------|-----------------|-----------------|
| arily              | Hire Information           |                                         |                                 |                                        |                             |                      |                     |                 |                 |
| as that<br>heir    | *Job Begin Date            | 11/21/2022                              |                                 | *Job End Date                          | 05/15/2023                  | <b></b>              |                     |                 |                 |
|                    | *Job Code                  | SGIA                                    | Q Graduate Instructional        | Asst Internal Title                    | SGIA for MGMT 101           |                      |                     |                 |                 |
| r (the<br>t of the | *Campus                    | SCCOL                                   | ~                               |                                        |                             |                      |                     |                 |                 |
|                    | *Department                | 150115                                  | Q DMSB Management               | *Location<br>Darla Moore School Of Bus | 234<br>siness               | Q                    |                     |                 |                 |
| te to              | *Supervisor ID             | A01755324                               | Q Andrew Wijesekera             |                                        |                             |                      |                     |                 |                 |
| the                | *Tax Location Code         | SC                                      | Q South Carolina                | FLSA Status                            | Exempt                      |                      |                     |                 |                 |
| of the             | Employee Type              | Salaried Employees                      |                                 |                                        |                             |                      |                     |                 |                 |
| his is             | *Salary/Total Payment      | 5000.00                                 |                                 | *Full/Part Time                        | Part-Time                   | ~                    |                     |                 |                 |
| xed                | *Standard Hours            | 10.00                                   |                                 |                                        |                             |                      |                     |                 |                 |
| men                |                            |                                         |                                 |                                        |                             |                      |                     |                 |                 |
| t for              | Account Funding            |                                         |                                 |                                        |                             |                      |                     |                 |                 |
| ion for            |                            |                                         |                                 |                                        |                             |                      |                     |                 | 1 ro            |
| mbia               | Amount ◇ Perce             | ent of Distribution $\Diamond$ Select C | hartstring Operating Unit Depar | rtment Fund Code Account Class Field   | Business Unit Project/Grant | Activity ID Cost Sha | re Combination Code | Insert A<br>Row | Delete A<br>Row |
| <u>ary</u>         | 1 0.000000                 | 0.000000 Select C                       | hartstring                      |                                        |                             |                      |                     | +               | -               |
| ly rate            | Funding Distribution Total |                                         |                                 |                                        |                             |                      |                     |                 |                 |
| \$25.00            | Percent 1                  | Total 0.00                              |                                 |                                        |                             |                      |                     |                 |                 |
|                    |                            |                                         |                                 |                                        |                             |                      |                     |                 |                 |
| om of              |                            |                                         |                                 |                                        |                             |                      |                     |                 |                 |
|                    |                            |                                         |                                 |                                        |                             |                      |                     |                 |                 |
| irs per            |                            |                                         |                                 |                                        |                             |                      |                     |                 |                 |
| nterea,            |                            |                                         |                                 |                                        |                             |                      |                     |                 |                 |
| Idents             |                            |                                         |                                 |                                        |                             |                      |                     |                 |                 |
| on to              |                            |                                         |                                 |                                        |                             |                      |                     |                 |                 |

- 4. Enter an **Internal Title** for the student, if applicable. This step is primarily important for hourly students as that is what they see displayed in their timesheet selector.
- Enter the **Department** number (the name will populate to the right of the field).
- Enter the Location code of the building (the name will populate to the right of the field).
- Enter the Supervisor's USC ID (the name will populate to the right of the field).
- 8. Enter the **Tax Location Code**. This is vital to ensure the student is taxed appropriately for the state in which the work is being performed.
- 9. Enter the Salary/Total Payment for the hire. Minimum compensation for graduate students on the Columbia campus is \$14.00 per hour (salary rates must equate to this hourly rate minimum).

If you enter an hourly rate greater than \$25.00 or a salary greater than \$20,000, an Acknowledgement will trigger at the bottom of the form.

- Enter the Standard Hours (hours per week). Based on the amount entered, the Annualized Salary will automatically calculate (for students paid a salary).
- 11. Click the **Select Chartstring** button to enter the funding for this hire.

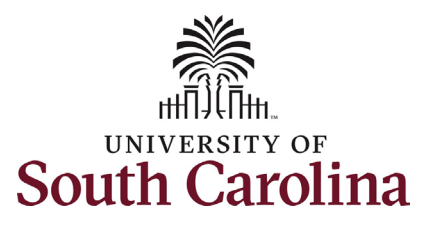

| 12. In the <b>Select Chartstring</b> search                                                                                                    |                                                                                                    |                                      |                      |                    | Select Char    | tstring           |                            |                        |                  |            | ×                 |
|----------------------------------------------------------------------------------------------------|----------------------------------------------------------------------------------------------------|--------------------------------------|----------------------|--------------------|----------------|-------------------|----------------------------|------------------------|------------------|------------|-------------------|
| fields enter information for                                                                                                    |                                                                                                    |                                      |                      |                    |                |                   |                            |                        |                  |            |                   |
| your department funding.                                                                                                    | Combination Code                                                                                                    | Q,                                   |                      |                    |                |                   |                            |                        |                  |            |                   |
| Student Account codes:<br>• 51400 – all non-workstudy                                                                                                    | Operating Unit Depar<br>Q 1501<br>Cost Share Q                                                                                                    | 5 Q                                  | Code Ac              | icount<br>1400     | Class Field    | Q Busine          | ss Unit Project/<br>Q      | Grant Actin            | vity ID C        | ۶.         |                   |
| students                                                                                                    | Search                                                                                                    |                                      |                      |                    |                |                   |                            |                        |                  |            |                   |
| • 51422 – all workstudy students                                                                                                    | Combination Code A00000045668                                                                                                    | Operating Unit<br>CL038              | Department<br>150115 | Fund Code<br>A0001 | Account 51400  | Class Field       | Business Unit              | Project/Grant          | Activity ID      | Cost Share |                   |
| <ol> <li>Click the Search button and<br/>select the appropriate</li> <li>Combination Code link from<br/>the search results.</li> </ol>                                                                                                    | Account Funding                                                                                                    |                                      | e Operating          | I Unit Department  | Fund Code Acco | unt Class Field B | usiness Unit Project/Grant | Activity ID Cost Share | Combination Code | Insert A   | 1 row<br>Delete A |
| 14. If this is the only source of                                                                                                    | Amount O Perce                                                                                                    | nt of Distribution $\diamond$ Select | Chartstring          | ¢                  |                |                   |                            |                        | \$               | Row        | Row               |
| 14. If this is the only source of<br>funding for the hire enter 100<br>in the Percent of Distribution<br>field. If another funding source<br>is needed enter the Percent of<br>Distribution associated with<br>this chartstring and then click<br>the Plus + button to add<br>another row of funding<br>(following steps 11-14). | Source of the second second seco | 100.000000 Select                    | Chartstring CL038    | 150115             | A0001 51400    | ) 101             |                            |                        | A00000045668     | *          |                   |

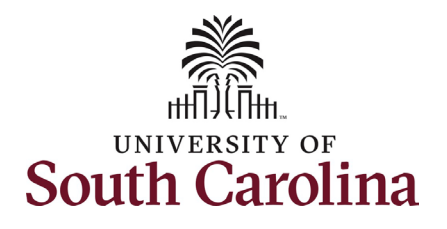

15. Click the Is Background Check Required? drop-down menu button and select Yes or No.

Most students do not require a background screening unless they fall into certain categories such as:

- Handling money
- Working with minors
- Involved with direct patient care
- Have key access

| Background checks are required for stu | ents who handle money, work with | minors, are involved in direct patient care, or have key access. |
|----------------------------------------|----------------------------------|------------------------------------------------------------------|
| "Is Background Check Required?         | ~                                |                                                                  |
| File Attachments                       | No                               |                                                                  |
|                                        | Yes                              |                                                                  |

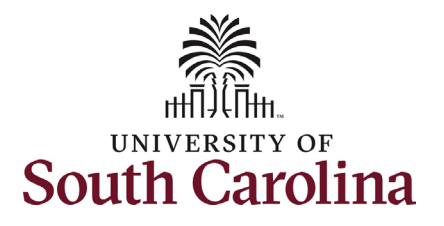

I-9 completion is a federal requirement for all employment types. Employees should have only one valid I-9 on file. To confirm if an individual has a valid I-9 on file, reach out to your assigned Service Team. Duplicate cases may result in fines from the Federal Government which will be passed to the department responsible for the duplication.

- Future Dated Hire The hire is future dated, and the I-9 will be completed at time of hire.
- I-9 Verified as Current The I-9 is completed and current, meaning the student has not had more than a 1-year gap in employment with USC.
- New Case Created First time hire or the individual has had more than a 1-year gap in employment with USC.
- Click the Select Student I-9
   Status drop-down menu button and select the applicable status.

#### **19 VERIFICATION**

As a Student Hire Representative, you are required to validate a student's eligiblity to work in the US before they can start working.

Click here to verify the student's eligibility to work in the University's I9 Verification system.

- · Select Student I-9 Status
- Future Dated Hire
  - The hire is future dated and I-9 will be verified at time of hire.
  - · 19 Verified as Current
    - The I-9 case is valid as long as the student employee is continuously employed by UofSC or has not had a gap in employment of 1 year or more. Contact your Service Team to verify I-9 status of a student who has worked outside of your assigned area.
  - New Case Created
    - If the student employee is a first time hire or has been separated for 1 year or more, you must initiate a new I-9 Advantage case and verify the employee's documents.
      - NOTE: There should only be one current I-9 Advantage case on file for each employee, duplication of cases may result in fines from the Federal Government which will be passed to the department responsible for the duplication.

| *Select Student I-9 Status | · ·                    |
|----------------------------|------------------------|
|                            | Euture Dated Hire      |
| 1                          | 19 Verified as Current |
|                            | New Case Created       |

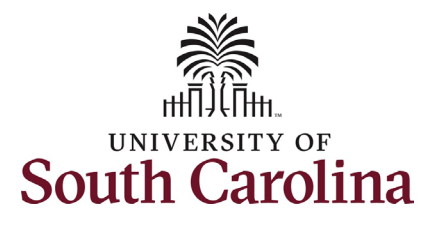

The only time an attachment is required for a graduate student hire is if the student is international. In these scenarios, the **Payroll International Tax Form** will automatically appear as required.

Offer letters are not a required attachment. At time of final approval, the student will receive an automated confirmation email detailing the specifics of this work assignment.

> If hiring an international student, click the Upload button and follow the onscreen prompts to attach the Payroll International Tax Form from your desktop.

| Status | Action | Description O                  | File Name O                         | Remove  |
|--------|--------|--------------------------------|-------------------------------------|---------|
| 0      | View   | Payroll International Tax Form | TALFONSO2022-03-03-12.09.40hr27.pdf | Replace |
|        |        |                                |                                     |         |

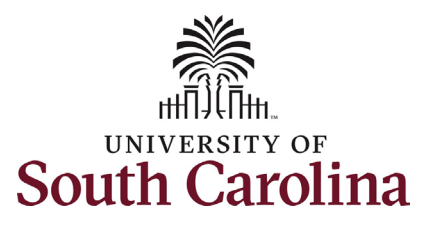

| Depending on the type of student and     | Action Items                                                                                                    |
|------------------------------------------|----------------------------------------------------------------------------------------------------|
| hire situation there are three           |                                                                                                    |
| Acknowledgements you may see when        | Acknowledgement Vest I acknowledge that a background check is required for students handling money, working with minors, involved in direct patient care, or have key access. I have initiated a background check if required or verified the student has an existing background check                                                                                     |
| hiring an undergraduate student.         | on file that is not more than 3 years old.                                                                                                    |
| <ul> <li>Background screening</li> </ul> | Yes WARNING: The internal title field was left blank. Internal title appears in the timesheet and helps students, who have multiple jobs and record working hours, identify which job to record working time. If this was missed, please enter an internal title. If the job doesn't have an internal title, click Yes' and proceed with submitting the student hire form. |
| requirement. This                        | . Yes WARNING: The salary entered is higher than what is typically expected for a student employee. Please verify the salary has been entered correctly. If the salary is correct, please click Yes and proceed. If the salary is not correct, please correct and proceed.                                                                                                 |
| acknowledgement appears                  |                                                                                                    |
| when you select Yes to the               | ▶ Comments                                                                                                    |
| background screening question            | Search Save Submit                                                                                                    |
| earlier in the eForm.                    |                                                                                                    |
| • Internal title field blank. This       |                                                                                                    |
| acknowledgement appears                  | + Student Hire : Finalized                                                                                                    |
| when the internal title field is         |                                                                                                    |
| blank. This field is important for       | Completed                                                                                                    |
| hourly students as it appears on         |                                                                                                    |
| their timesheet.                         | You have successfully submitted your eForm.                                                                                                    |
| • Salary entered is above the            | The eForm has been routed to the next approval step                                                                                                    |
| typical rates for undergrad hires        |                                                                                                    |
| (\$25.00/hr or \$20,000 salary)          | multiple approvers.                                                                                                    |
|                                          | View Approval Route                                                                                                    |
| 18. Click the Yes/No toggle button       |                                                                                                    |
| to <b>Yes</b> on all acknowledgements.   | Signature/Action Logs                                                                                                    |
|                                          |                                                                                                    |
| 19. Review your work on the eForm.       |                                                                                                    |
| Once you've confirmed the data           |                                                                                                    |
| click the <b>Submit</b> button. The      |                                                                                                    |
| eForm has successfully                   |                                                                                                    |
| submitted! Always click the View         |                                                                                                    |
| Approval Route button to see             |                                                                                                    |
| the workflow steps for this              |                                                                                                    |
| action.                                  |                                                                                                    |

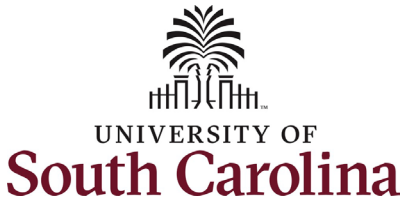

20. The Approval Route shows the workflow steps for the specific action you submitted. All student action eForms route to the Student Campus Approver. Depending on the action, the

Depending on the action, the action may route to Financial Aid, Grant Approver, and/or the Graduate School before executing in the system.

The Division of HR is not in the workflow for approval of graduate student hires, so it is vital to ensure eForm accuracy prior to submission.

21. Upon review of the workflow, click the **Done** button.

Once the eForm is approved by the last approver in the workflow, the eForm will execute into the system. At time of final approval, the student will receive an automated confirmation email detailing the specifics of this work assignment.

Students being hired for the first time (new hires) will receive a consolidated email that addresses both onboarding and hire confirmation.

You have successfully initiated a Graduate Student Hire!

| io Bath |  |  |  |  |
|---------|--|--|--|--|
|         |  |  |  |  |
|         |  |  |  |  |
|         |  |  |  |  |
|         |  |  |  |  |
|         |  |  |  |  |
|         |  |  |  |  |
|         |  |  |  |  |
|         |  |  |  |  |
|         |  |  |  |  |